# IN VÉ DÒ CHUYÊN NGHIỆP

(Hướng dẫn in vé dò với thông tin đại lý hoặc cơ sở in ấn, hướng dẫn cài đặt bản in vé dò chuẩn 4/A4, 6/A4, 1/A4 trên các trình duyệt Google Chrome , Firefox, Internet Explorer)

# I. HƯỚNG DẪN ĐĂNG KÝ TÀI KHOẢN VÀ THIẾT LẬP NỘI DUNG

## 1) Đăng Ký Tài Khoản

Đăng ký tài khoản để in bảng vé dò với thông tin Đại Lý Vé Số hoặc Cơ Sở In Ấn

| Chuyên:Cung cập Si&Lé vé sô           Địa chỉ & Số Điện Thoại           10         TÂY NINH         AN GIANG         BÌNH THI           12K2         AG 12K2         12K2           Trực Tiếp & In KQSX sớm nhất VeSoMyHanh.cor         Thứ Năm - 10/12/2015         100N         31         39           100N         763         820         5           4461         8180         23           400N         7211         4049         25 | JẬN                     |  |  |  |  |  |  |  |  |  |
|----------------------------------------------------------------------------------------------------|-------------------------|--|--|--|--|--|--|--|--|--|
| TÂY NINH         AN GIANG         BÌNH THI           10         TÂY NINH         AN GIANG         BÌNH THI           12K2         AG12K2         12K2           12K2         AG12K2         12K2           10         Trực Tiếp & In KQSX sớm nhất VeSoMyHanh.cor           Thứ Năm - 10/12/2015         100N           31         39           200N         763           4461         8180           400N         7211                    | JÂN                     |  |  |  |  |  |  |  |  |  |
| 12K2         AG12K2         12K2           Trực Tiếp & In KQSX sớm nhất VeSoMyHanh.cor           Thứ Năm - 10/12/2015           100N         31         39           200N         763         820         5           4461         8180         23           400N         7211         4049         25                                                                                                    | -                       |  |  |  |  |  |  |  |  |  |
| Thứ Năm - 10/12/2015           100N         31         39           200N         763         820         5           4461         8180         23           400N         7211         4049         25                                                                                                    |                         |  |  |  |  |  |  |  |  |  |
| 100N         31         39           200N         763         820         5           4461         8180         23           400N         7211         4049         25                                                                                                    | Thứ Năm - 10/12/2015    |  |  |  |  |  |  |  |  |  |
| 200N 763 820 5<br>4461 8180 23<br>400N 7211 4049 25                                                                                                    | 30                      |  |  |  |  |  |  |  |  |  |
| 4461 8180 23                                                                                                    | 79                      |  |  |  |  |  |  |  |  |  |
| 400N 7211 4049 25                                                                                                    | 97                      |  |  |  |  |  |  |  |  |  |
|                                                                                                    | <b>9</b> 0              |  |  |  |  |  |  |  |  |  |
| <u>2603 9292 17</u>                                                                                                    | 55                      |  |  |  |  |  |  |  |  |  |
| 1TR 1308 0702 52                                                                                                    | 07                      |  |  |  |  |  |  |  |  |  |
| 66480 44721 865                                                                                                    | 50                      |  |  |  |  |  |  |  |  |  |
| 45695 95408 425                                                                                                    | 12                      |  |  |  |  |  |  |  |  |  |
| 42865 22780 847                                                                                                    | 85                      |  |  |  |  |  |  |  |  |  |
| <sup>31R</sup> 37052 52464 065                                                                                                    | 91                      |  |  |  |  |  |  |  |  |  |
|                                                                                                    | 11                      |  |  |  |  |  |  |  |  |  |
|                                                                                                    | 30                      |  |  |  |  |  |  |  |  |  |
| 90689 57240 062                                                                                                    | 10                      |  |  |  |  |  |  |  |  |  |
| 10TR 2955/ 5134/ 34/                                                                                                    | NÅ                      |  |  |  |  |  |  |  |  |  |
|                                                                                                    | 00                      |  |  |  |  |  |  |  |  |  |
| 2018 16138 61098 551                                                                                                    | 91                      |  |  |  |  |  |  |  |  |  |
| <sup>30TR</sup> 56922 22180 397                                                                                                    | 94                      |  |  |  |  |  |  |  |  |  |
| •В 187954 706960 2800                                                                                                    | DB 187954 706960 280081 |  |  |  |  |  |  |  |  |  |

| ĐẠI LÝ VÉ SỐ <b>Mỹ HẠNH - Đối Số Trúng</b><br>Chuyên: Cung cấp Sĩ&Lẻ về số các tỉnh ĐT: 0903 378779 |                                                |          |                   |  |  |  |  |  |  |
|----------------------------------------------------------------------------------------------------|------------------------------------------------|----------|-------------------|--|--|--|--|--|--|
| 18/1.                                                                                               | 18/1.Phan Văn Hớn(Đối diện UBND Xã Bà Điểm,HM) |          |                   |  |  |  |  |  |  |
| 10                                                                                                  | TÂY NINH                                       | AN GIANG | <b>BÌNH THUẬN</b> |  |  |  |  |  |  |
| Т                                                                                                   | Trực Tiếp & In KQSX sớm nhất VeSoMyHanh.com    |          |                   |  |  |  |  |  |  |
| Thứ Năm - 10/12/2015                                                                                |                                                |          |                   |  |  |  |  |  |  |
| 100N                                                                                                | 31                                             | 39       | 30                |  |  |  |  |  |  |
| 200N                                                                                                | 763                                            | 820      | 579               |  |  |  |  |  |  |
|                                                                                                    | 4461                                           | 8180     | 2397              |  |  |  |  |  |  |
| 400N                                                                                                | 7211                                           | 4049     | 2590              |  |  |  |  |  |  |
|                                                                                                    | 2603                                           | 9292     | 1755              |  |  |  |  |  |  |
| 1TR                                                                                                 | 1308                                           | 0702     | 5207              |  |  |  |  |  |  |
|                                                                                                    | 66480                                          | 44721    | 86550             |  |  |  |  |  |  |
|                                                                                                    | 45695                                          | 95408    | 42512             |  |  |  |  |  |  |
|                                                                                                    | 42865                                          | 22780    | 84785             |  |  |  |  |  |  |
| 3TR                                                                                                 | 3/052                                          | 52464    | 06597             |  |  |  |  |  |  |
|                                                                                                    | 94667                                          | 00981    | 454/1             |  |  |  |  |  |  |
|                                                                                                    | 03126                                          | 10157    | 16230             |  |  |  |  |  |  |
|                                                                                                    | 90689                                          | 5/240    | 06276             |  |  |  |  |  |  |
| 10TR                                                                                                | 2955/                                          | 5134/    | 34/08             |  |  |  |  |  |  |
| 2070                                                                                                | 30101                                          | 14218    | 13103             |  |  |  |  |  |  |
| ZUTR                                                                                                | 16138                                          | 61098    | 20704             |  |  |  |  |  |  |
| 30TR                                                                                                | 56922                                          | 22180    | 39/94             |  |  |  |  |  |  |
| ĐB                                                                                                  | 18/954                                         | 706960   | 280081            |  |  |  |  |  |  |

Bước 1: truy cập website www.xosomyhanh.com hoặc www.vesomyhanh.com

Bước 2: nhấn vào nút Đăng ký – Đăng nhập

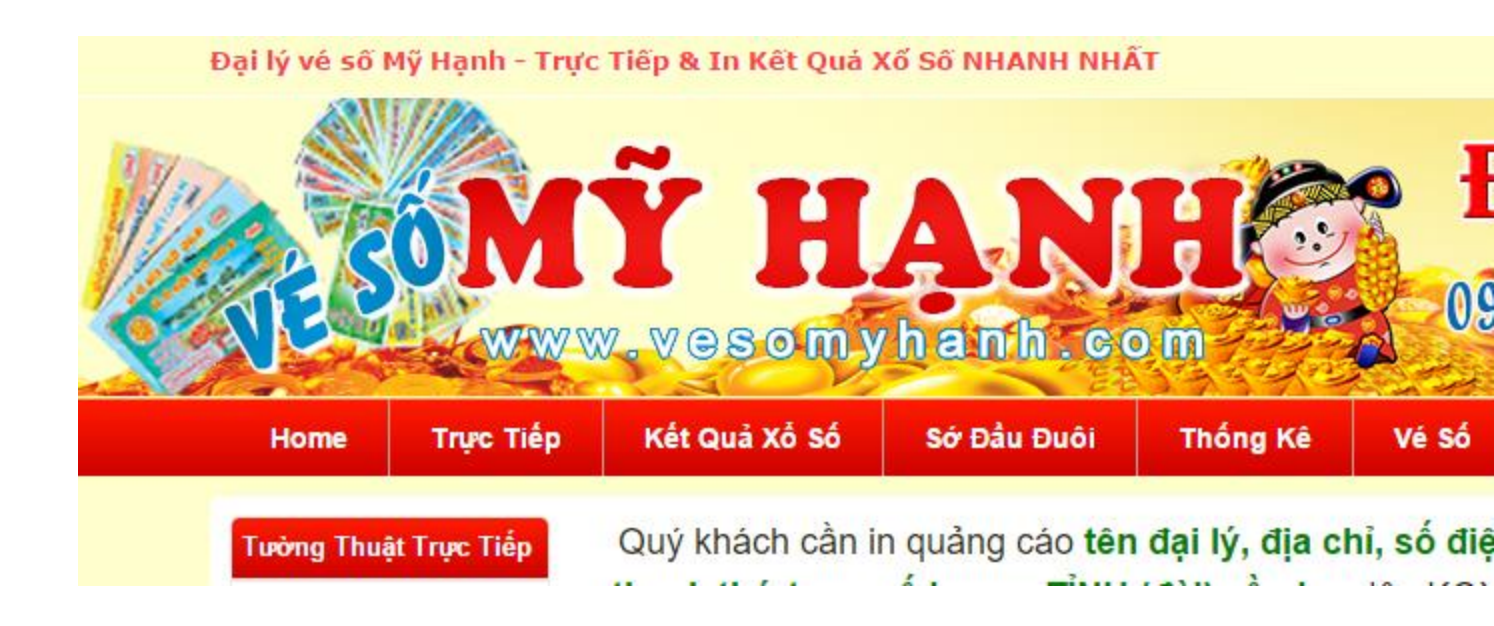

Bước 3: Nhập thông tin đăng ký gồm tên đăng nhập và mật khẩu

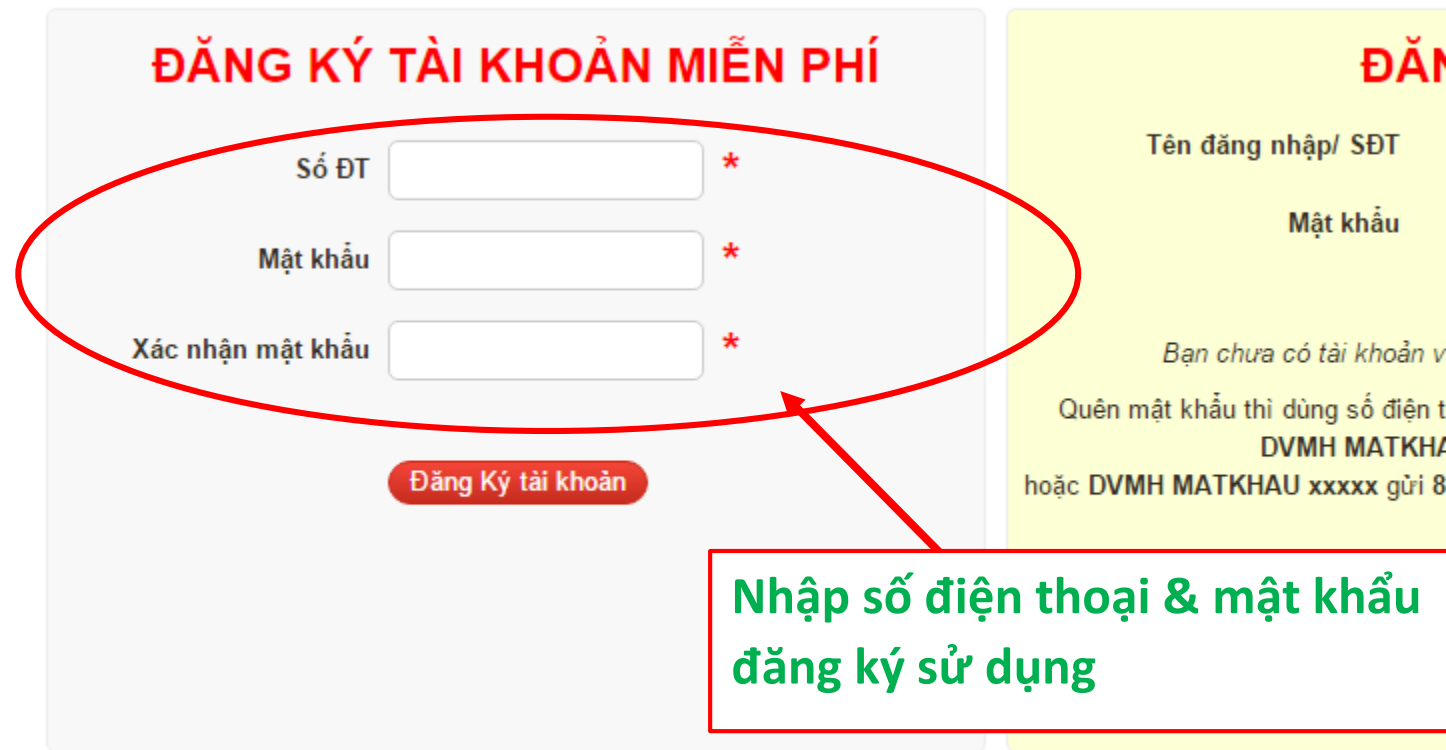

Đăng ký thành công bạn sẽ được chuyễn đến trang THÔNG TIN BẢNG IN VÉ DÒ

#### 2) Thiết Lấp Nội Dung

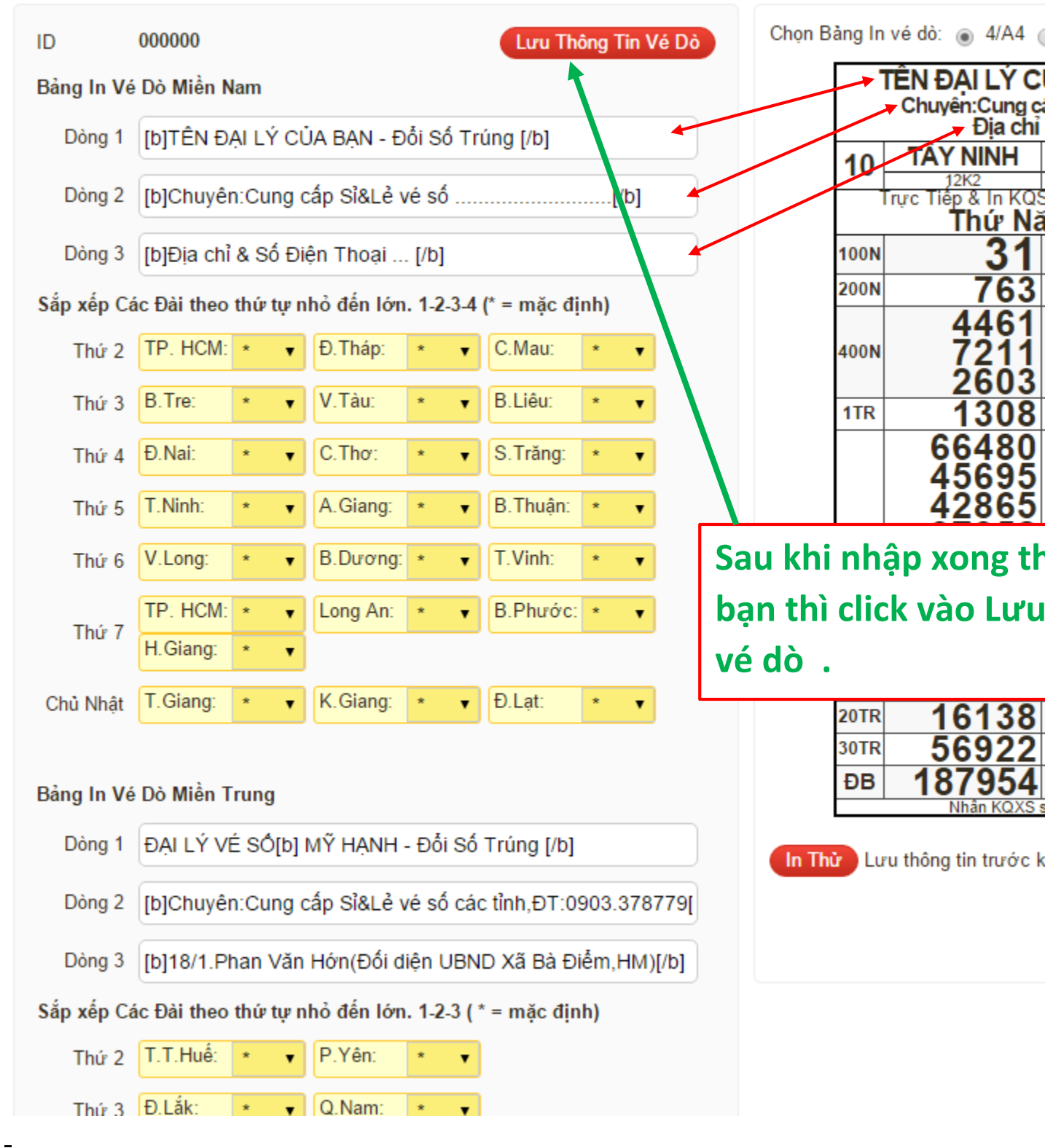

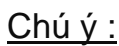

- nếu bạn IN nhiều loại vé dò với thông tin khác nhau hãy đăng ký cho mình nhiều tài khoản và thiết lập nội dung cho các tài khoản đó, Nhấn vào nút Đăng nhập tài khoản khác để chuyển đổi thông tin cần in.

- trong khi bạn sửa các dòng 1, 2, 3 kết quả bản in sẽ hiễn thị bên cạnh, hãy chuyển đỗi giữa bãn in **4 Bảng/A4** và **6 Bảng/A4** để có được sự cân đối nội dung giữa 2 loại bảng in. Bảng in đẹp khi nội dung không hiễn thị trên 2 dòng.

- Vui lòng nhập thông tin vừa đủ để nội dung không bị tràn sang dòng khác . (Vui lòng xem mẫu vé dò bên cạnh trong lúc nhập)

#### 3) Đăng Nhập Trên Máy Tính Khác

Nếu bạn đã có tài khoản và sử dụng máy tính khác để in vé dò với thông tin đã cài đặt trước đó. Bạn chỉ cần đăng nhập.

Bước 1: truy cập website www.xosomyhanh.com hoặc www.vesomyhanh.com

#### Bước 2: nhấn vào nút Đăng ký – Đăng nhập

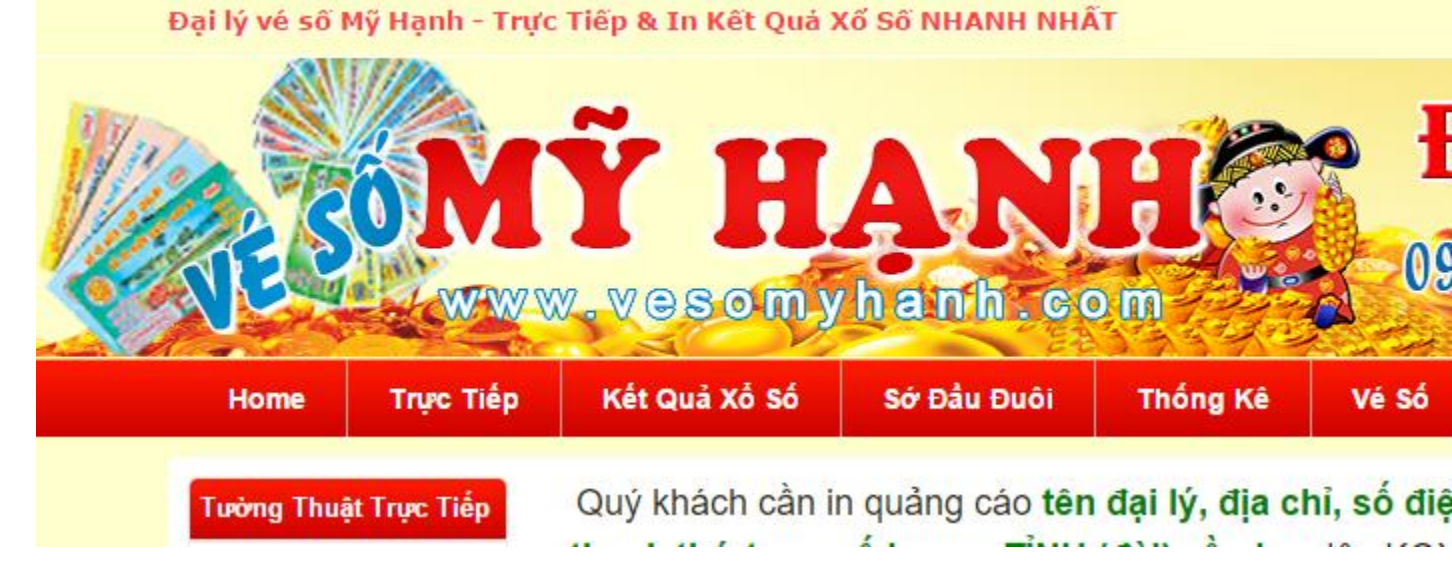

Bước 3: Nhập thông tin đăng ký gồm tên đăng nhập và mật khẩu

| ĐĂNG KÝ           | TÀI KHOẢN I       | MIÊN | I PHÍ               | ĐĂ                                                                         |
|-------------------|-------------------|------|---------------------|----------------------------------------------------------------------------|
| Số ĐT             |                   | *    |                     | Tên đăng nhập/ SĐT                                                         |
| Mật khẩu          |                   | *    |                     | Mạt khau                                                                   |
| Xác nhận mật khẩu |                   | *    |                     | Bạn chữa có tài khoản                                                      |
|                   | Đăng Ký tài khoản |      |                     | Quên mật khẩu thì dùng số điện<br>DVMH MATKH<br>hoặc DVMH MATKHAU xxxx gửi |
|                   |                   |      | Nhập số<br>mật khẩu | điện thoại &<br>u đã đăng ký                                               |
|                   |                   |      |                     |                                                                            |

Nếu đăng nhập thành công bạn sẽ được dẫn đến trang **THÔNG TIN BẢNG IN** VÉ DÒ.

Nếu bạn không có nhu cầu thay đổi thông tin vé dò thì hãy bấm vào Logo để trở vế trang chủ.

#### II. HƯỚNG DẪN IN VÉ DÒ

### 1) In Vé Dò Từ Bảng Kết Quả Xổ Số & Bảng Trực Tiếp Kết Quả Xổ Số

Tại bất kỳ bảng KQXS của miền hay tỉnh đều có nút nhấn cho phép bạn in bảng Kết quả thành vé dò.

Hãy làm theo các bước sau:

Click biểu tượng In vé dò bên dưới bảng kết quả

| KÊT Q     | UÁ XÕ SÕ MIÈN                                      | NAM                                                | 10/12                                              |           |
|-----------|----------------------------------------------------|----------------------------------------------------|----------------------------------------------------|-----------|
| Đổi Số Ti | rúng: 0903 378 779 - 090                           | 3 742 457                                          | 2015                                               |           |
| Thứ năm   | TÂY NINH                                           | AN GIANG                                           | BÌNH THUẬN                                         |           |
| The nam   | 12K2                                               | AG12K2                                             | 12K2                                               |           |
| 100N      | 31                                                 | 39                                                 | 30                                                 |           |
| 200N      | 763                                                | 820                                                | 579                                                |           |
| 400N      | 4461<br>7211<br>2603                               | 8180<br>4049<br>9292                               | 2397<br>2590<br>1755                               |           |
| 1TR       | 1308                                               | 0702                                               | 5207                                               |           |
| 3TR       | 66480<br>45695<br>42865<br>37052<br>94667<br>03126 | 44721<br>95408<br>22780<br>52464<br>00981<br>10157 | 86550<br>42512<br>84785<br>06597<br>45471<br>76235 |           |
| 10TR      | 90689<br>29557<br>28101                            | 57240<br>51347                                     | Chọn loại vé                                       | dò cần in |
| 2070      | 36101                                              | 14218                                              | 13103                                              | -         |
| 2018      | 16138                                              | 61098                                              | 5519/                                              |           |
| 301R      | 56922                                              | 22180                                              | 39794                                              | -         |
| ĐB        | 187 <u>954</u>                                     | 706960                                             | 280081                                             |           |
|           | In 4/ A4 đậm 🔅<br>În 4/A4 Thường 📀                 | In 6/A4 đậm                                        | In 1/A4 đậm<br>In 1/A4 Thường                      |           |
| CI        | hia Sẻ 🛛 💩 Vé Số                                   | Xem Loto                                           | Phóng to                                           | ,         |

#### III. HƯỚNG DẪN CÁI ĐẶT BẢN IN

Bảng In vé dò của chúng tôi được cài đặt sẵn để có thể in ra vừa vặn trên 1 trang A4 với 4 bảng, 6 bảng, và 1 bảng lớn.

#### 1) Cài Đặt Bảng In Trên Trình Duyệt Firefox

Firefox là trình duyệt web cho chất lượng bảng in Vé Dò sắc nét và chuẫn nhất qua kết qua thử nghiệm trên nhiều trình duyệt mà chúng tôi đã thực hiện. tôi khuyên bạn nên dùng Firefox để in Vé Dò.

Sau khi bấm In Vé Dò của sổ Bảng In Vé Dò Như Sau:

🔍 Tìm kiếm 🗲 🕑 www.xosomyhanh.com/ve-do.php?mien=1&page=4&bold=1&vd 🔍 🗙 TÊN ĐAI LÝ CỦA BAN - Đối Sô Trúng TÊN ĐAI LÝ CUA BAN - Đôi S Chuyên:Cung cấp Sỉ&Lẻ vé số .. Chuyên:Cung cấp Sỉ&Lẻ vé số .. Địa chỉ & Sô Điện Thoại ... Đia chỉ & Số Điên Thoại .. VINH LONG BINH DƯƠNG trà vinh VÎNH LONG BÎNH DƯƠNG 11 11 12KS50 Thứ Sáu - 11/12/201 Thứ Sáu - 11/12/2015 20 62 55 1000 Print  $\times$ 

327 068 20 Printer 3389 8196 Canon LBP2900  $\sim$ Name: Properties.. 5870 40 6646 3838 9 234 Status: Ready 5931 39 Canon LBP2900 11 Type: Where: USB000 2584 Comment: Print to file 0360 45 5 9 8 9 8 6 Print range Copies 31 38 65002 3 ÷ All Number of copies: 1 6899 25 to: 1 Pages from: 1 9 5 00 123 23 Collate **B O** ) Selection ß 48 9 10 65 5 6 OK Cancel 20 8 8980 g n 14937 67010 7907 301 R 30TR 10 582375 561525 466154 ÐB 58 '5 ÐΒ 3 561 Nhân KQXS soan XS < Mã tỉnh > oửi 6089 Nhân KOXS soan XS < Mã tỉnh > TÊN ĐAI LÝ CỦA BAN - Đối Số Trúng TÊN ĐAI LÝ CỦA BAN - Đối S Chuyên:Cung cấp Si&Lẻ vé số ..... Chuyên:Cung cấp Sỉ&Lẻ vé số .... Địa chỉ & Số Điện Thoại ... Địa chỉ & Số Điện Thoại ... VINH LONG BINH DƯƠNG VÎNH LONG BÌNH DƯƠNG TRÁ VINH 11 11 24TV50 36VL50 12KS50 rực Tiếp & In KQSX sớm nhật VeSoMy 12KS50 Trực Tiếp & In KQSX sớm nhật VeSoMyHanh.com Thứ Sáu - 11/12/2015 Thứ Sáu - 11/12/201 62 55 62 24 55 100N 100N 327 068 327 200N 018 200N 068 3389 3389 8196 8196 9706 5870 165 5870 400N 6646 400N 6646 3838 9234 0480 3838 9234 593 593 7439 67 7439 1TR 6 1TR 54 51160 5 8 5 69 8

2

0

Dã đọc www.xosomvhanh.com

 Nếu đây là lần in đầu tiên trên trang của chúng tôi, bạn hãy bấm Cancel và tiến hành cái đặt Trang In theo hướng dẫn bên dưới.

- Nếu bạn đã cài đặt Trang In rồi thì hãy nhấn **Ok** 

Hướng dẫn cài đặt trang IN

1

|       | somybanh.com/u                    | e-do.php?mion=1.9                  | inage-Alabold-19   | avd = | a Q. Tim kita                     |                                               |
|-------|-----------------------------------|------------------------------------|--------------------|-------|-----------------------------------|-----------------------------------------------|
| ww.xo | somynann.com/v                    | e-do.pnp:mien=1a                   |                    |       |                                   |                                               |
| '     | TEN ĐẠI LY C<br>Chuyên:Cung c     | CUA BAN - Đối<br>ắp Si&Lẻ vé số    | Số Trúng           |       | Chuyên:Cung c                     |                                               |
|       | Địa ch<br>VĨNH LONG               | í & Sô Điện Thoại<br>BÌNH DƯƠNG    |                    |       | Địa ch<br>VĨNH LONG               |                                               |
| 11    | 36VL50                            | 12KS50                             | 24TV50             | 11    | 36VL50                            |                                               |
|       | Thứ S                             | áu - 11/1 <u>2/2</u> 0             | 15                 |       | Thứ S                             | ă L                                           |
| 100N  | 62                                | 55                                 | 24                 | 100N  | <u>62</u>                         | Cứa                                           |
| 200N  | 068                               | 327                                | 018                | 200N  | 068                               |                                               |
| 40.01 | 2389                              | 8196                               | 9706               | 4000  | 2389                              | ļ ģ                                           |
| 400N  | 3838                              | 9234                               | 0480               | 400N  | 3838                              |                                               |
| 1TR   | 7439                              | 5931                               | 6761               | 1TR   | 7439                              | <u> </u>                                      |
|       | 54169                             | 25847                              | 03282              |       | 54169                             | ۲                                             |
|       | 89745                             | 80360                              | 31937              |       | 89745                             |                                               |
|       | 98698                             | 14519                              | 66040              |       | 98698                             |                                               |
| 318   | 21338                             | 60002                              | 9/819              | 318   | 21338                             |                                               |
|       | 97599                             | 77005                              | 05340              |       | 97599                             | 6                                             |
|       | 80863                             | 54244                              | <b>96673</b>       |       | 80863                             | Nh                                            |
| 10TR  | 31148                             | 58 <u>1</u> 69                     | 95607              | 10TR  | 31148                             |                                               |
|       | 86165                             | 81532                              | 49820              |       | 86165                             | 🔄 🗘 Đà                                        |
| 20TR  | 67010                             | 03918                              | 88600              | 20TR  | 67010                             |                                               |
| ĐB    | 582375                            | 561525                             | 14937              | ĐB    | 582375                            |                                               |
| 00    | Nhân KQXS                         | soan XS < Mã tính > qửi            | 4001J4<br>6089     |       | Nhân KQXS                         | soan XS < M                                   |
| _     |                                   | , <u>,</u>                         |                    | 」<br> |                                   | <u>,                                     </u> |
| '     | TEN ĐẠI LY C                      | CUA BAN - Đối                      | Sô Trúng           |       |                                   | UA BA                                         |
|       | Địa ch                            | i & Số Điện Thoại                  |                    |       | Địa ch                            | i & Số Điệ                                    |
| 11    | VINH LONG<br>36VL50               | BINH DƯƠNG<br>12KS50               | TRÀ VINH<br>24TV50 | 11    | VINH LONG<br>36VL50               | BINH D                                        |
|       | Trực Tiêp & In KQ<br><b>Thứ S</b> | SX sớm nhật VeSoN<br>au - 11/12/20 | /vHanh.com<br>15   |       | Trực Tiêp & In KQ<br><b>Thứ S</b> | SX sớm nh<br>áu - 11                          |
| 100N  | 62                                | 55                                 | 24                 | 100N  | 62                                |                                               |
| 200N  | 068                               | 327                                | 018                | 200N  | 068                               |                                               |
|       | 3389                              | 8196                               | 9706               |       | 3389                              | 8                                             |
| 400N  | 5870                              | 6646                               | 7165               | 400N  | 5870                              |                                               |
|       | 3838                              | 9234                               | 0480               |       | 3838                              |                                               |
| 470   | 7/20                              | <u> </u>                           | 6764               | ATD   | ////                              |                                               |

Cửa sổ cài đặt trang In sẽ hiễn thị. Bạn hãy làm theo các lựa chọn bên dưới nhé

| <u>l</u> n | Thié         | t lập T <u>r</u> ang                            | Fr <u>a</u> ng: 📕 ┥ 🗌                                    | trên tổng 1 🕨 树            | Ţỉ lệ:               | Co lại cho Vừa 🛛 🗸                              | Dọc 🗋 Ngan                                      |
|------------|--------------|-------------------------------------------------|----------------------------------------------------------|----------------------------|----------------------|-------------------------------------------------|-------------------------------------------------|
| ſ          | ٦            | TÊN ĐẠI LÝ                                      | CÚA BẠN - Đối                                            | Số Trúng                   |                      | TÊN ĐẠI LÝ C                                    | ÚA BẠN - Đối                                    |
|            | 11           |                                                 | hỉ & Số Điện Thoại<br>BÌNH DƯƠNG                         | 44                         | Dia chi<br>VINH LONG | AP SIQLE VE SO<br>& Số Điện Thoại<br>BINH DƯƠNG |                                                 |
|            | ••           | <u>36VL50</u><br>Trực Tiếp & In I<br><b>Thứ</b> | Click vào                                                | đây để ch                  | nỉnh                 | canh lề                                         | 12KS50<br>SX sớm nhất VeSoM<br>áu - 11/12/20    |
|            | 100N<br>200N | <b>6</b>                                        | và bỏ tiê                                                | u đề của i                 | nội d                | lung in                                         | 55<br>327                                       |
|            | 400N         | 338<br>587                                      | 9 8196<br>0 6646                                         | 9706<br>7165               | 400N                 | 3389<br>5870                                    | 8196<br>6646                                    |
|            | 1TR          | <u>383</u><br>743                               | <u>8                                    </u>             | 0480<br>6761               | 1TR                  | <u>3838</u><br>7439                             | <u>9234</u><br>5931                             |
|            |              | 5416<br>8974                                    | 9 25847<br>5 80360                                       | 03282<br>31937             |                      | 54169<br>89745                                  | 25847<br>80360                                  |
|            | 3TR          | 9869<br>2133                                    | 8 14519<br>8 65002                                       | 66040<br>97819             | 3TR                  | 98698<br>21338                                  | 14519<br>65002                                  |
|            |              | 2689<br>9759<br>8086                            | 9 42527<br>9 77005<br>3 54244                            | 73823<br>05340<br>96673    |                      | 26899<br>97599<br>80863                         | 42527<br>77005<br>54244                         |
|            | 10TR         | 3114                                            | 8 58169<br>5 81532                                       | 95607<br>49820             | 10TR                 | 31148                                           | 58169                                           |
|            | 20TR<br>30TR | 7898                                            | 0 03918<br>0 77907                                       | 88600<br>14937             | 20TR<br>30TR         | 78980                                           | 03918                                           |
|            | ÐΒ           | 58237<br>Nhân KQ                                | 5 561525<br>(S soan XS < Mã tỉnh > qử                    | <b>466154</b>              | ÐB                   | 582375<br>Nhân KQXS                             | 561525<br>soan XS < Mã tỉnh > qử                |
|            | -            | TÊN ĐẠI LÝ                                      | CÚA BẠN - Đối                                            | Số Trúng                   |                      | TÊN ĐẠI LÝ C                                    | ÚA BẠN - Đối                                    |
|            | 44           | Chuyến:Cung<br>Địa c<br>VĨNH LONC               | r cập Si&Lê về số<br>chỉ & Số Điện Thoại<br>S BÌNH DƯƠNG |                            |                      | Chuyên:Cung c<br>Địa chỉ<br>VĨNH LONG           | ăp Si&Lé vé số<br>& Số Điện Thoại<br>BÌNH DƯƠNG |
|            | 11           | 36VL50<br>Trực Tiếp & In K<br><b>Thứ</b>        | 12KS50<br>(QSX sớm nhất VeSol)<br>Sáu - 11/12/20         | 24TV50<br>/yHanh.com<br>15 |                      | 36VL50<br>Trực Tiếp & In KQ<br><b>Thứ S</b>     | 12KS50<br>SX sớm nhất VeSoN<br>áu - 11/12/20    |
|            | 100N         | 62                                              | 2 55                                                     | 24                         | 100N                 | 62                                              | 55                                              |
|            | 200N         | 338                                             | 9 8196<br>6646                                           | 9706                       | 200N                 | 3389                                            | 8196                                            |
|            | 1TR          | 383                                             | 8 9234<br>9 5931                                         | 0480                       | 111                  | 3838                                            | 9234                                            |
|            |              | 5416                                            | 25847                                                    | 03282                      |                      | 54169                                           | 25847                                           |

😻 In vé dò Ngày 11/12/2015 - In kết quả xổ số Miền Nam - Vé Số Mỹ Hạnh - Mozilla Firefox

| <u>rớc tiếp theo là quan trọng: bạn cần nhập các tùy chọn r</u>                             | <mark>như hình bên d</mark> i      | <u>ưới</u>                                                   |
|---------------------------------------------------------------------------------------------|------------------------------------|--------------------------------------------------------------|
| In Thiết lập T <u>r</u> ang Tr <u>a</u> ng: 🖂 < 🚺 trên tổng 1 <b>&gt; &gt;</b>              | ỉ lệ: Co lại cho Vừa               | ✓ Doc Doc                                                    |
| TÊN ĐẠI LÝ CỦA BẠN - Đối Số Trúng<br>Chuyên:Cung cấp Sĩ&Lẻ vé số<br>Địa chỉ & Số Điện Thoại | TÊN ĐẠI LÝ<br>Chuyên:Cung<br>Địa c | CÚA BAN - <del>[</del><br>cấp Sĩ&Lễ vé số<br>bị & Số Điện Th |
| Thiết lập Trang                                                                             |                                    | BÌNH DƯƠI                                                    |
| Định dạng & Tùy chọn Lẽ & Đầu trang/Cuối trang                                              | rực Tiếp & In K<br><b>Thứ \$</b>   | QSX sớm nhất Ve<br>Sáu - 11/12                               |
| Lề (milimét)                                                                                | 62                                 | 2 5                                                          |
| <u>T</u> rên: 0.0                                                                           | 068                                | 3 32                                                         |
| T <u>r</u> ái: <u>P</u> hải:                                                                | 5870                               |                                                              |
| 0.0                                                                                         | 3838                               | <u>92</u>                                                    |
|                                                                                             | 54169                              | 258                                                          |
| Dưới: 0.0                                                                                   | 8974                               | 803                                                          |
|                                                                                             | Trống (                            | Tiếng anh: Blan                                              |
| trấng Vtrấng V                                                                              | 26899                              | 425                                                          |
| Trái: Giữa: Phải:                                                                           | 97599                              |                                                              |
| trống 🗸trống 🗸                                                                              | 31148                              | 5 <u>542</u><br>3 581                                        |
|                                                                                             | 86163                              | 815                                                          |
| OK Hủy                                                                                      | 78980                              |                                                              |
| DB 582375 561525 466154                                                                     | DB 58237                           | 5 5615                                                       |
| Nhân KQXS soan XS < Mã tỉnh > gừi 6089                                                      | Nhân KQX                           | S soan XS < Mã tỉnh                                          |
|                                                                                             |                                    |                                                              |

Xong rồi, Bấm **Print** thôi, nếu thấy bảng In của chúng tôi đẹp hãy giới thiệu cho bạn bè của bạn cùng sử dụng nhé.

#### Chúc Bạn Thành Công !

2) Cài đặt bảng in trên trình duyệt Chrome

Sau khi bấm In Vé Dò hãy chọn các thông số như hình bên dưới:

|   | Kết quả xổ số             | ő - Vé Ső Mỹ ⊢ 🗙 🕅 In vé                                 | dò Ngày 10/12/201 | 15 × \             |                                                     |                                                              |                                         |                    |                                              |
|---|---------------------------|----------------------------------------------------------|-------------------|--------------------|-----------------------------------------------------|--------------------------------------------------------------|-----------------------------------------|--------------------|----------------------------------------------|
| ← | ⇒ C [                     | ) www.xosomyhanh.o                                       | com/ve-do.php     | ?mier              | n=1&vdn=                                            | 10-12-201                                                    | 5&page=48                               | کە                 | =1                                           |
|   | ln<br>Tổng số: <b>1 t</b> | rang giấy                                                |                   | Г                  | ÊN ĐẠI LÝ C<br>Chuyển:Cung c<br>Địa chỉ             | ỦA BẠN - Đối<br>ắp Si&Lẻ vé số<br>& Số Điện Thoạ             | i Số Trúng                              | T                  | ÊN ĐẠI LÝ<br>Chuyển:Cun<br>Địa c             |
|   | 5                         | In                                                       | Hủy               | 10                 | TÂY NINH<br>12K2<br>rực Tiếp & In KQS<br>Thứ Nằ     | AN GIANG<br>AG12K2<br>X sóm nhất VeSơ<br>Im - 10/12/2        | BINH THUẬN<br>12K2<br>MyHanh.com<br>015 | 10                 | TÄY NINH<br>12K2<br>rực Tiếp & In H<br>Thứ   |
|   | Máy in đích               | Canon LBP2900                                            | )                 | 100N<br>200N       | 31<br>763<br>4461                                   | 39<br>820<br>8180                                            | 30<br>579<br>2397                       | 100N<br>200N       | 3<br>76<br>446                               |
|   | ,                         | Thay đổi                                                 |                   | 400N               | 2603<br>1308                                        | 4049<br>9292<br>0702                                         | 1755<br>5207                            | 400N               | 260<br>130                                   |
|   | Trang                     | <ul> <li>Tất cả</li> <li>ví dụ: 1-5, 8, 11-13</li> </ul> | 3                 | 3TR                | 45695<br>42865<br>37052<br>94667                    | 95408<br>22780<br>52464<br>00981                             | 42512<br>84785<br>06597<br>45471        | 3TR                | 4569<br>4286<br>3705<br>9466                 |
|   | Bản sao                   | 1 + -                                                    |                   | 10TR<br>20TR       | 90689<br>29557<br>38101<br>16138                    | 57240<br>51347<br>14218<br>61098                             | 06276<br>34708<br>13105<br>55197        | 10TR<br>20TR       | 9068<br>2955<br>3810<br>1613                 |
|   | + Cài đặn                 | t khác                                                   |                   | 30TR<br>ĐB         | 56922<br>187954<br>Nhận KQXS :                      | 22180<br>706960<br>toan XS < Må tinh > gi                    | 39794<br>280081                         | 30TR<br>ĐB         | 5692<br>18795<br>Nhán KQ                     |
|   | In bằng hộp               | thcai hệ thống (Ctrl+Shift                               | t+P)              | Т                  | ÊN ĐẠI LÝ C<br>Chuyển:Cung c<br>Địa chỉ<br>TÂY NINH | ỦA BAN - Đối<br>ắp Si&Lè vé số<br>& Số Điện Thoạ<br>AN GIANG | i Số Trúng<br>i<br>BÍNH THUÂN           | T                  | ÊN ĐẠI LÝ<br>Chuyển:Cun<br>Địa c<br>TÂY NINH |
|   |                           |                                                          |                   | 10                 | 12K2<br>nực Tiếp & In KQS<br>Thứ Nằ                 | AG12K2<br>AG12K2<br>SX som nhát VeSo<br>im - 10/12/2<br>20   | 12K2<br>MyHanh.com<br>015               | 10                 | 12K2<br>rực Tiếp & In K<br>Thứ<br>2          |
|   |                           |                                                          |                   | 200N               | 763                                                 | 820                                                          | 579                                     | 200N               | 76                                           |
|   |                           |                                                          |                   | 400N               | 7211                                                | 4049<br>9292                                                 | 2590<br>1755                            | 400N               | 721                                          |
|   |                           |                                                          | - 1               | 1TR<br>3TR         | 66480<br>45695<br>42865<br>37052                    | 44721<br>95408<br>22780<br>52464                             | 86550<br>42512<br>84785<br>06597        | 1TR<br>3TR         | 6648<br>4569<br>4286<br>3705                 |
|   |                           |                                                          |                   | 1078               | 94667<br>03126<br>90689<br>29557                    | 00981<br>10157<br>57240<br>51347                             | 45471<br>76235<br>06276<br>34708        | 10.18              | 9466<br>0312<br>9068<br>2955                 |
|   |                           |                                                          |                   | 20TR<br>30TR<br>ĐB | 38101<br>16138<br>56922<br>187954                   | 14218<br>61098<br>22180<br>706960                            | 13105<br>55197<br>39794<br>280081       | 20TR<br>30TR<br>ĐB | 3810<br>1613<br>5692<br>18795                |
|   | 11                        | ITRI <b>1308</b>                                         | 0702              |                    | Nhân KQXS:                                          | l 1TR                                                        | 1308                                    |                    | Nhán KO                                      |
|   |                           | N                                                        |                   |                    |                                                     |                                                              |                                         |                    |                                              |

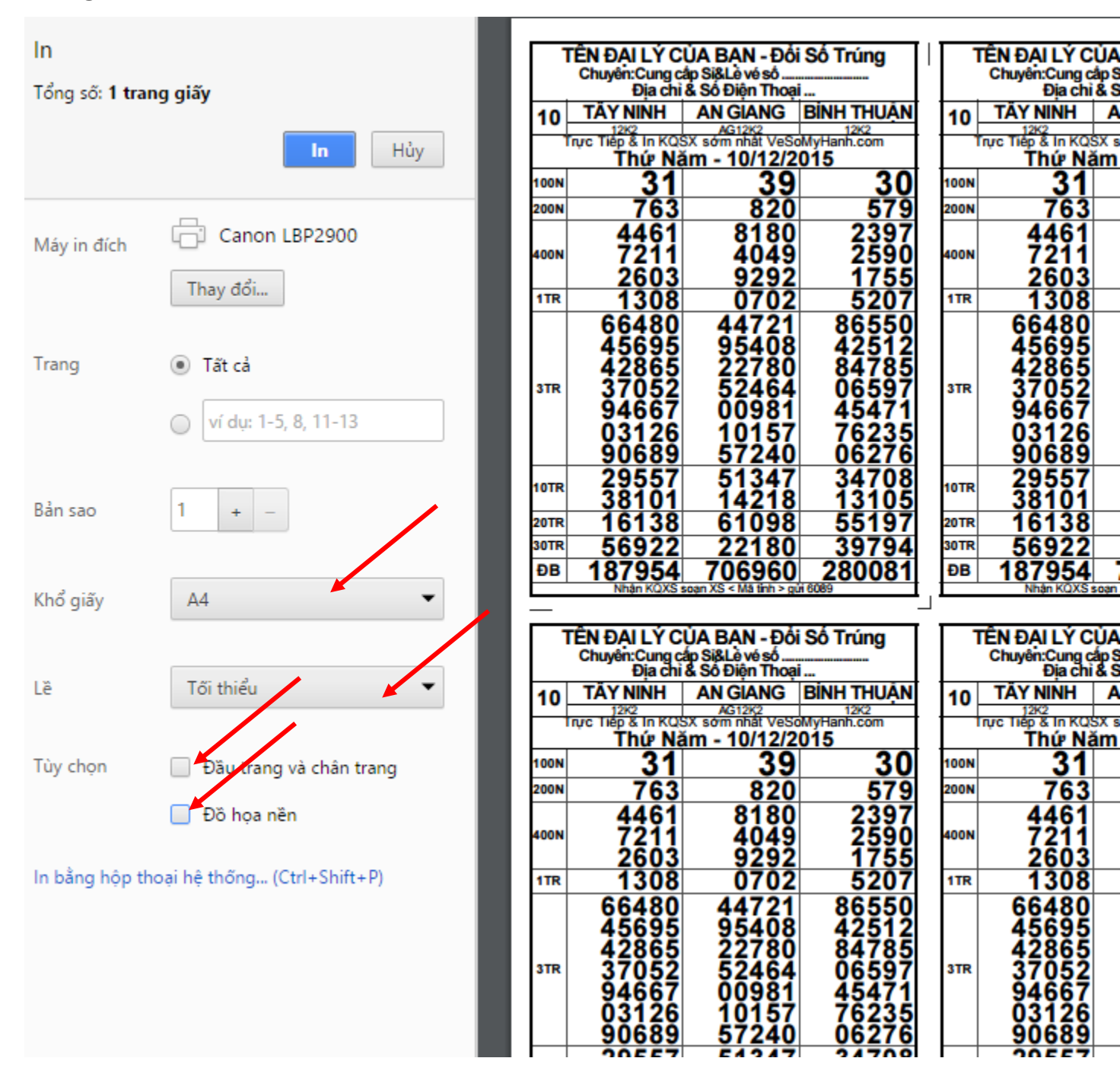

# Bạn cần nhấn vào [ + Cài đặt khác ] (1) để mở rộng tùy chọn và chọn các thông số như hình bên dưới

Nếu bạn đã chọn như hình trên mà vẫn bị xuống dòng ( máy in khác HP, Canon ) thì hãy làm như hình bên dưới

|                                                  |                                                    |                                                                                                    |                                                                                                    | 1.5                                                                                                    |                                                            | -                                                                                                    |                                                                                                    |
|--------------------------------------------------|----------------------------------------------------|----------------------------------------------------------------------------------------------------|----------------------------------------------------------------------------------------------------|----------------------------------------------------------------------------------------------------|------------------------------------------------------------|----------------------------------------------------------------------------------------------------|----------------------------------------------------------------------------------------------------|
| g giấy                                           | 1                                                  | ÊN ĐẠI LÝ C<br>Chuyển:Cung c<br>Địa chi                                                                                                    | ÚA BAN - Đố<br>ắp Si&Lè vé số<br>& Số Điện Thoạ                                                                                                    | i Số Trúng                                                                                                    | 4mr                                                        | DAILÝ C<br>Cnuyên:Cung c<br>Địa chỉ                                                                                                    | ỦA BAN - Đ<br>ắp Si&Lè vé số<br>& Số Điện Th                                                                                                 |
| 5 5 7                                            | 10                                                 | TÄY NINH                                                                                                    | AN GIANG                                                                                                    | <b>BÍNH THUÀN</b>                                                                                                    | 10                                                         | TÄY NINH                                                                                                    | AN GIANO                                                                                                    |
| In Hủy                                           |                                                    | rực Tiếp & In KQS                                                                                                    | SX sóm nhật VeSo                                                                                                    | 12K2<br>MyHanh.com                                                                                                    | +                                                          | rực Tiếp & In KQS                                                                                                    | AG12K2<br>SX sớm nhật V                                                                                                    |
|                                                  | 100N                                               | 21                                                                                                    | am - 10/12/2<br>20                                                                                                    | 20                                                                                                    | 100N                                                       | 21                                                                                                    | <u>111 - 10/12</u><br>2                                                                                                    |
|                                                  | 200N                                               | 763                                                                                                    | 33                                                                                                    | 30                                                                                                    | 2                                                          | 31                                                                                                    | 82                                                                                                    |
| Canon LBP2900                                    |                                                    | 4461                                                                                                    | 8 Keo                                                                                                    | 2 dướng biến                                                                                                    | của n                                                      | ội dung vào (                                                                                                    | de 818                                                                                                    |
|                                                  | 400N                                               | 7211                                                                                                    | 2 thu                                                                                                    | hẹp nội dung                                                                                                    | cho ph                                                     | ủ hợp với                                                                                                    | 404                                                                                                    |
| ay đổi                                           | 478                                                | 2603                                                                                                    | máy                                                                                                    | in cúa bạn                                                                                                    |                                                            |                                                                                                    | 929                                                                                                    |
|                                                  | 118                                                | 66480                                                                                                    |                                                                                                    |                                                                                                    |                                                            |                                                                                                    | 1472                                                                                                    |
|                                                  |                                                    | 45695                                                                                                    | 95408                                                                                                    | 42512                                                                                                    |                                                            | 45695                                                                                                    | 9540                                                                                                    |
| cả 👘                                             |                                                    | 42865                                                                                                    | 22780                                                                                                    | 84785                                                                                                    |                                                            | 42865                                                                                                    | 2278                                                                                                    |
|                                                  | 3TR                                                | 37052                                                                                                    | 52464                                                                                                    | 06597                                                                                                    | 3TR                                                        | 37052                                                                                                    | 5246                                                                                                    |
| í dụ: 1-5, 8, 11-13                              |                                                    | 03126                                                                                                    | 10157                                                                                                    | 76235                                                                                                    |                                                            | 03126                                                                                                    | 1014                                                                                                    |
|                                                  |                                                    | <b>ŠČ6</b> 89                                                                                                    | 57240                                                                                                    | 06276                                                                                                    |                                                            | <b>ŠČĠŠŠ</b>                                                                                                    | 5724                                                                                                    |
|                                                  |                                                    | 29557                                                                                                    | 51347                                                                                                    | 34708                                                                                                    | 10TR                                                       | 29557                                                                                                    | 5134                                                                                                    |
| -                                                |                                                    | 38101                                                                                                    | 14218                                                                                                    | 13105                                                                                                    |                                                            | 38101                                                                                                    | 1421                                                                                                    |
|                                                  | 3017                                               | 16138                                                                                                    | 01098                                                                                                    | 20704                                                                                                    | 20TR                                                       | 16138                                                                                                    | 010                                                                                                    |
|                                                  | ĐB                                                 | 187954                                                                                                    | 706960                                                                                                    | 280081                                                                                                    | ÐB                                                         | 187954                                                                                                    | 7069                                                                                                    |
| -                                                | 5                                                  | mm hán KQXS r                                                                                                    | soan XS < Mā tinh > gi                                                                                                    | 7 6089                                                                                                    |                                                            | Nhận KQXS s                                                                                                    | ioan XS < Mā tinh                                                                                                    |
|                                                  |                                                    |                                                                                                    |                                                                                                    | -                                                                                                    |                                                            |                                                                                                    |                                                                                                    |
|                                                  | · ·                                                | EN ĐẠI LY C<br>Chuyển:Cuna c                                                                                                    | UA BAN - Đối<br>ắp Si&Lè vé số                                                                                                    | So Trung                                                                                                    |                                                            | EN ĐẠI LY C<br>Chuyển:Cung c                                                                                                    | UA BAN -<br>ápSi&Lèvés                                                                                                    |
| hỉnh 👻                                           |                                                    | Địa chỉ                                                                                                    | & Số Điện Thoạ                                                                                                    | i                                                                                                    |                                                            | Địa chỉ                                                                                                    | & Số Điện T                                                                                                    |
|                                                  | 10                                                 | 12K2                                                                                                    | AG12K2                                                                                                    | 12K2                                                                                                    | 10                                                         | 1AY NINH<br>12K2                                                                                                    | AN GIAN<br>AG12K2                                                                                                    |
|                                                  | · ·                                                | Thức Tiếp & In KQS                                                                                                    | SX som nhat VeSo                                                                                                    | MyHanh.com                                                                                                    |                                                            | rực Tiếp & In KQS                                                                                                    | SX sôm nhật \                                                                                                    |
|                                                  |                                                    |                                                                                                    | am - 10/12/2                                                                                                    | 015                                                                                                    |                                                            | Thứ Nă                                                                                                    | im - 10/1                                                                                                    |
| trang và chân trang                              | 100N                                               | 31                                                                                                    | <u>am - 10/12/2</u><br><b>39</b>                                                                                                    | 30                                                                                                    | 100N                                                       | Thứ Nă<br>31                                                                                                    | <u>im - 10/1</u><br>3                                                                                                    |
| rang và chân trang                               | 100N<br>200N                                       | 31<br>763                                                                                                    | am - 10/12/2<br><b>39</b><br>820                                                                                                    | <b>30</b><br>579                                                                                                    | 100N<br>200N                                               | Thứ Nă<br>31<br>763                                                                                                    | <u>im - 10/1</u><br>3<br>82                                                                                                    |
| rang và chân trang<br>va nền                     | 100N<br>200N                                       | 31<br>763<br>4461                                                                                                    | <u>39</u><br>820<br>8180                                                                                                    | 30<br>579<br>2397                                                                                                    | 100N<br>200N                                               | Thứ Nă<br>31<br>763<br>4461                                                                                                    | im - 10/12<br>3<br>81<br>818                                                                                                    |
| rang và chân trang<br>va nền                     | 100N<br>200N<br>400N                               | 31<br>763<br>4461<br>7211<br>2602                                                                                                    | am - 10/12/2<br>39<br>820<br>8180<br>4049<br>6262                                                                                                    | 30<br>579<br>2397<br>2590<br>1596                                                                                                    | 100N<br>200N<br>400N                                       | Thứ Nă<br>31<br>763<br>4461<br>7211<br>2603                                                                                                    | im - 10/12<br>3<br>818<br>404<br>920                                                                                                    |
| ng và chân trang<br>nền<br>(Ctrl+Shift+P)        | 100N<br>200N<br>400N<br>1TR                        | 31<br>763<br>4461<br>7211<br>2603<br>1308                                                                                                    | am - 10/12/2<br><b>39</b><br>820<br>8180<br>4049<br>9292<br>0702                                                                                             | 30<br>579<br>2397<br>2590<br>1755<br>5207                                                                                                    | 100N<br>200N<br>400N<br>1TR                                | <u>Thứ Nă</u><br>31<br>763<br>4461<br>7211<br>2603<br>1308                                                                                             | im - 10/13<br>3<br>818<br>404<br>929<br>070                                                                                                  |
| và chân trang<br>Èn<br>Ctrl+Shift+P)             | 100N<br>200N<br>400N<br>1TR                        | 31<br>763<br>4461<br>7211<br>2603<br>1308<br>66480                                                                                             | am - 10/12/2<br>39<br>8180<br>4049<br>9292<br>0702<br>44721                                                                                                  | 30<br>579<br>2397<br>2590<br>1755<br>5207<br>86550                                                                                           | 100N<br>200N<br>400N<br>1TR                                | Thứ Nă<br>31<br>763<br>4461<br>7211<br>2603<br>1308<br>66480                                                                                           | im - 10/1<br>3<br>81<br>81<br>40<br>92<br>07<br>447                                                                                          |
| ng và chân trang<br>nền<br>(Ctrl+Shift+P)        | 100N<br>200N<br>400N<br>1TR                        | 31<br>763<br>4461<br>7211<br>2603<br>1308<br>66480<br>45695                                                                                    | am - 10/12/2<br>39<br>820<br>8180<br>4049<br>9292<br>0702<br>44721<br>95408                                                                                  | 30<br>579<br>2397<br>2590<br>1755<br>5207<br>86550<br>42512                                                                                  | 100N<br>200N<br>400N<br>1TR                                | Thứ Nă<br>31<br>763<br>4461<br>7211<br>2603<br>1308<br>66480<br>45695                                                                                  | im - 10/1<br>8<br>81<br>40<br>92<br>07<br>447<br>954                                                                                         |
| g và chân trang<br>ền<br>(Ctrl+Shift+P)          | 100N<br>200N<br>400N<br>1TR                        | 31<br>763<br>4461<br>7211<br>2603<br>1308<br>66480<br>45695<br>42865<br>27653                                                                  | am - 10/12/2<br>39<br>8180<br>4049<br>9292<br>0702<br>44721<br>95408<br>22780                                                                                | 30<br>579<br>2397<br>2590<br>1755<br>5207<br>86550<br>42512<br>84785                                                                         | 100N<br>200N<br>400N<br>1TR                                | Thứ Nă<br>31<br>763<br>4461<br>7211<br>2603<br>1308<br>66480<br>45695<br>32052                                                                         | im - 10/1<br>8<br>81<br>40<br>92<br>07<br>447<br>954<br>524                                                                                  |
| y và chân trang<br>ên<br>Ctrl+Shift+P)           | 100N<br>200N<br>400N<br>1TR<br>3TR                 | 31<br>763<br>4461<br>7211<br>2603<br>1308<br>66480<br>45695<br>42865<br>37052<br>94667                                                         | am - 10/12/2<br>39<br>8180<br>4049<br>9292<br>0702<br>44721<br>95408<br>22780<br>52464<br>00981                                                              | 30<br>579<br>2397<br>2590<br>1755<br>5207<br>86550<br>42512<br>84785<br>06597<br>45471                                                       | 100N<br>200N<br>400N<br>1TR<br>3TR                         | Thứ Nă<br>31<br>763<br>4461<br>7211<br>2603<br>1308<br>66480<br>45695<br>42865<br>37052<br>94667                                                       | im - 10/1<br>8<br>81<br>40<br>92<br>07<br>447<br>954<br>227<br>524<br>009                                                                    |
| y và chân trang<br>ên<br>Ctrl+Shift+P)           | 100N<br>200N<br>400N<br>11TR<br>3TR                | 31<br>763<br>4461<br>7211<br>2603<br>1308<br>66480<br>45695<br>42865<br>37052<br>94667<br>03126                                                | am - 10/12/2<br>39<br>820<br>8180<br>9292<br>0702<br>44721<br>95408<br>22780<br>52464<br>00981<br>10157                                                      | 30<br>579<br>2397<br>2590<br>1755<br>5207<br>86550<br>42512<br>84785<br>06597<br>45471<br>76235                                              | 100N<br>200N<br>400N<br>1TR<br>3TR                         | Thứ Nă<br>31<br>763<br>4461<br>7211<br>2603<br>1308<br>66480<br>45695<br>42865<br>37052<br>94667<br>03126                                              | im - 10/1<br>8<br>81<br>40<br>92<br>07<br>447<br>954<br>227<br>524<br>009<br>101                                                             |
| và chân trang<br>n<br>trl+Shift+P)               | 100N<br>200N<br>400N<br>1TR<br>3TR                 | 31<br>763<br>4461<br>7211<br>2603<br>1308<br>66480<br>45695<br>42865<br>37052<br>94667<br>03126<br>90655                                       | am - 10/12/2<br>39<br>8180<br>4049<br>9292<br>0702<br>44721<br>95408<br>22780<br>52464<br>00981<br>10157<br>57240                                            | 30<br>579<br>2397<br>2590<br>1755<br>5207<br>86550<br>42512<br>84785<br>06597<br>45471<br>76235<br>06276                                     | 100N<br>200N<br>400N<br>1TR<br>3TR                         | Thứ Nă<br>31<br>763<br>4461<br>7211<br>2603<br>1308<br>66480<br>45695<br>42865<br>37052<br>94667<br>03126<br>9065                                      | im - 10/1<br>8<br>8<br>8<br>40<br>92<br>07<br>447<br>927<br>447<br>927<br>927<br>927<br>927<br>927<br>927<br>927<br>927<br>927<br>92         |
| rang và chân trang<br>va nền<br>g (Ctrl+Shift+P) | 100N<br>200N<br>400N<br>1TR<br>3TR<br>10TR         | 31<br>763<br>4461<br>7211<br>2603<br>1308<br>66480<br>45695<br>42865<br>37052<br>94667<br>03126<br>93667<br>03126<br>93657                     | am - 10/12/2<br>39<br>8180<br>4049<br>9292<br>0702<br>44721<br>95408<br>22780<br>52464<br>00981<br>10157<br>57240<br>51347                                   | 30<br>579<br>2397<br>2590<br>1755<br>5207<br>86550<br>42512<br>84785<br>06597<br>45471<br>76235<br>06276<br>34708                            | 100N<br>200N<br>400N<br>1TR<br>3TR<br>10TR                 | Thứ Nă<br>31<br>763<br>4461<br>7211<br>2603<br>1308<br>66480<br>45695<br>42865<br>37052<br>94667<br>03126<br>90689<br>29557<br>38101                   | im - 10/1<br>87<br>81<br>87<br>929<br>07<br>447<br>954<br>954<br>954<br>954<br>954<br>954<br>954<br>954<br>954<br>954                        |
| ang và chân trang<br>a nền<br>j (Ctrl+Shift+P)   | 100N<br>200N<br>400N<br>1TR<br>3TR<br>10TR<br>20TR | 31<br>763<br>4461<br>7211<br>2603<br>1308<br>66480<br>45695<br>42865<br>37052<br>94667<br>03126<br>90689<br>29557<br>38101<br>16138            | am - 10/12/2<br>39<br>820<br>8180<br>9292<br>0702<br>44721<br>95408<br>22780<br>52464<br>00981<br>10157<br>57240<br>51347<br>14218<br>61098                  | 30<br>579<br>2397<br>2590<br>1755<br>5207<br>86550<br>42512<br>84785<br>06597<br>45471<br>76235<br>06276<br>34708<br>13105<br>55197          | 100N<br>200N<br>400N<br>1TR<br>3TR<br>10TR<br>20TR         | Thứ Nă<br>31<br>763<br>4461<br>7211<br>2603<br>1308<br>66480<br>45695<br>42865<br>37052<br>94667<br>03126<br>90689<br>29557<br>38101<br>16138          | im - 10/1:<br>3<br>818<br>404<br>929<br>070<br>4472<br>9540<br>2278<br>5246<br>0098<br>1015<br>5724<br>5134<br>6109                          |
| rang và chân trang<br>na nền<br>g (Ctrl+Shift+P) | 100N<br>200N<br>1TR<br>3TR<br>10TR<br>20TR<br>30TR | 31<br>763<br>4461<br>7211<br>2603<br>1308<br>66480<br>456955<br>428655<br>37052<br>94667<br>03126<br>90689<br>29557<br>38101<br>16138<br>56922 | am - 10/12/2<br>39<br>820<br>8180<br>4049<br>9292<br>0702<br>44721<br>95408<br>22780<br>52464<br>00981<br>10157<br>57240<br>51347<br>14218<br>61098<br>22180 | 30<br>579<br>2397<br>2590<br>1755<br>5207<br>86550<br>42512<br>84785<br>06597<br>45471<br>76235<br>06276<br>34708<br>13105<br>55197<br>39794 | 100N<br>200N<br>400N<br>1TR<br>3TR<br>10TR<br>20TR<br>30TR | Thứ Nă<br>31<br>763<br>4461<br>7211<br>2603<br>1308<br>66480<br>45695<br>42865<br>37052<br>94667<br>03126<br>90689<br>29557<br>38101<br>16138<br>56922 | im - 10/12<br>82<br>818<br>404<br>929<br>070<br>4472<br>9540<br>9540<br>9540<br>9540<br>5246<br>0098<br>5724<br>5134<br>1421<br>6109<br>2218 |

Sau khi bấm In **Google Chrome** sẽ lưu trữ các tùy chọn Bảng In của bạn cho các lượt in sau này.

Chúc Bạn Thành Công !

3) Cài đặt bảng in trên trình duyệt Internet Explorer

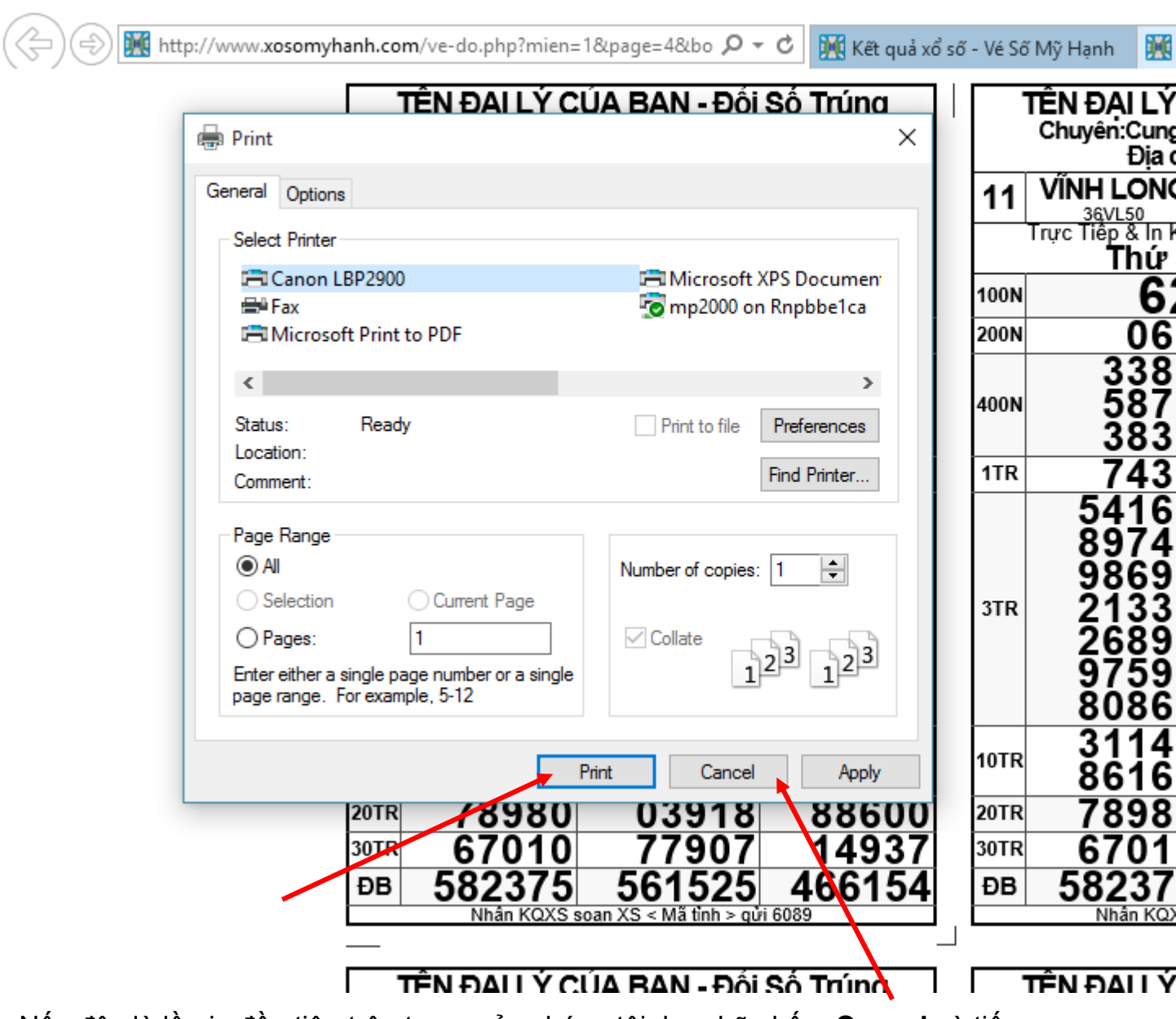

Sau khi bấm In Vé Dò của sổ Bảng In Vé Dò Như Sau:

 Nếu đây là lần in đầu tiên trên trang của chúng tôi, bạn hãy bấm <u>Cancel</u> và tiến hành cái đặt Trang In theo hướng dẫn bên dưới.

- Nếu bạn đã cài đặt Trang In rồi thì hãy nhấn Print

| ıp?mien=1&page=4&bo 🔎 ▾ ♂                                                                                                    | 🔣 Kết quả xổ số - Vé Số Mỹ Hạnh                                                                                                    | 🔣 ln vé dò Ngày 11/12/2015 🗙                                                     |
|----------------------------------------------------------------------------------------------------|----------------------------------------------------------------------------------------------------|----------------------------------------------------------------------------------|
| I LÝ CÚA BAN - Đối Số         Cung cập Sĩ&Lẻ vé sô         Địa chỉ & Số Điện Thoại         Địa chỉ & Số Điện Thoại         ONG       BÌNH DƯƠNG         12K50         & In KQSX sớm nhất VeSoMyF         hứ Sáu - 11/12/2015         62       55         068       327         389       8196         870       6646         838       9234         439       5931         169       25847         745       80360         698       14519 | Trúng       TÊN ĐẠI         Back       Forward         Go to copied address       Ctrl+S         Save background as       Set as background as         Set as background       Copy background         Select all       Paste         E-mail with Windows Live       Translate with Bing         All Accelerators       Ctrl + S | LÝ CÚA BAN - Đối Số Trúng<br>Si&Lê vé sô                                         |
| 338       65002         899       42527         599       77005         863       54244         143       58169         165       81532                                                                                                    | Create shortcut<br>Add to favorites<br>View source<br>Inspect element<br>Encoding                                                                                                    | 65002 9781<br>42527 7382<br>77005 0534<br>54244 9667<br>58169 9560<br>81532 4982 |
| 980 03918<br>010 77907<br>375 561525<br>in KQXS soan XS < Mã tinh > qửi 60                                                                                                    | Print<br>Print preview                                                                                                    | 03918 8860<br>77907 1493<br>561525 46613<br>n XS < Mã tinh > gừi 6089            |
| I LÝ CÚA BAN - Đối Số<br>Cung cập Sỉ&Lẻ vé sô<br>Địa chỉ & Số Điện Thoại                                                                                                    | Properties                                                                                                    | A BAN - Đối Số Trúng<br>Sỉ&Lẻ vé sô<br>Số Điện Thoại                             |

Click chuột phải lên màn hình -> Chọn **Print preview** . Của sổ Print preview sẽ hiễn thị và bạn hãy chọn các tùy chọn như hình bên dưới

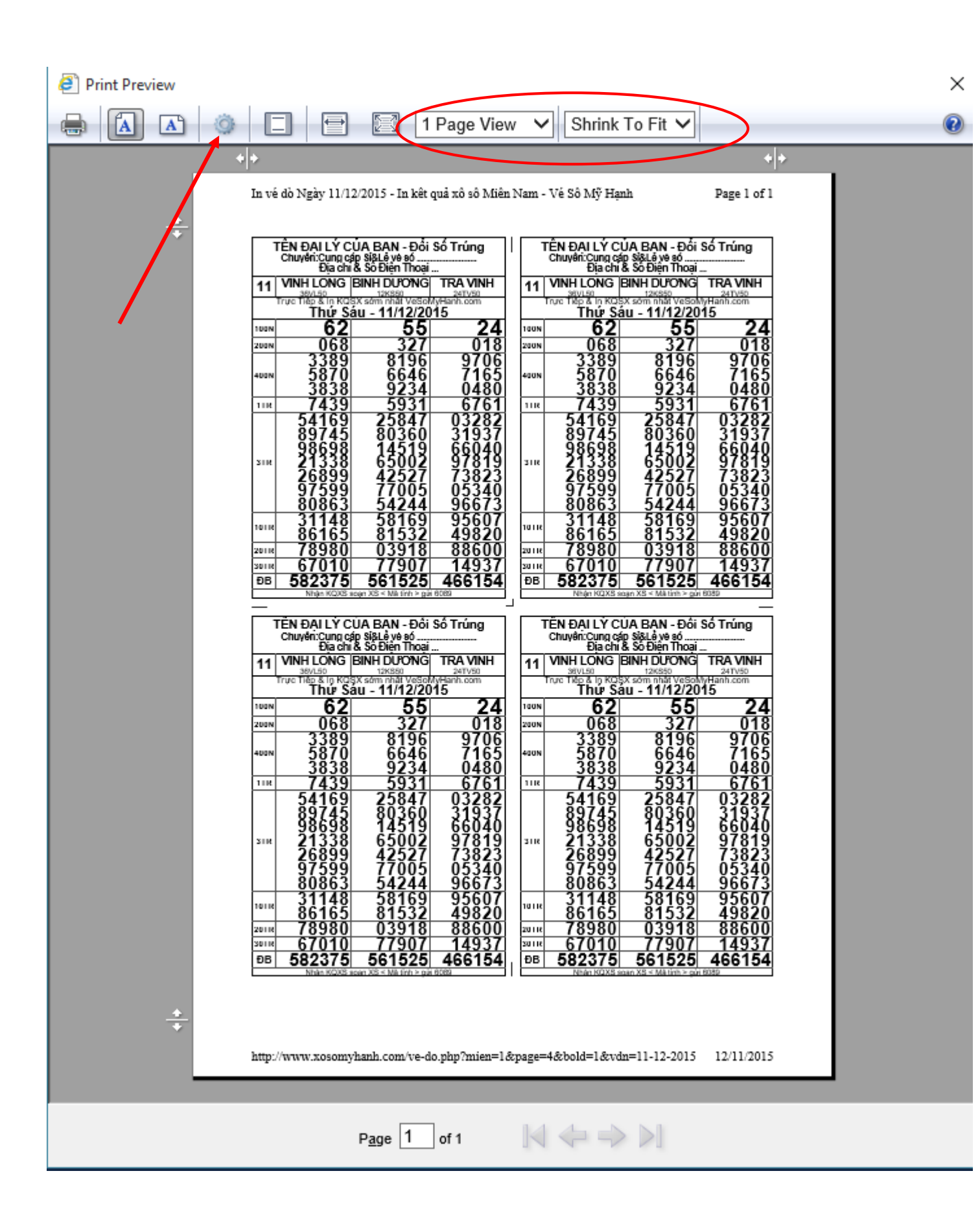

Sau đó Click vào <u>biểu tường Cài đặt</u> để chỉnh canh lề và đầu trang chân trang. ( Page Setup )

| 1. Chọn khổ giấy A4, In Dọc Page Setup                                                                                                    |    |
|----------------------------------------------------------------------------------------------------|----|
| Paper Options       Margins (inches)         Page Size:       Left:       0.2         A4       Image: Compared and second and second a |    |
| ✓ Enable Shrink-to-Fit       U.2     2. Canh lè tối thiếu (Nhập 0 -> 0.                                                                                                    | 2) |
| Header: Footer:<br>-EmptyEmpty-                                                                                                    |    |
| -Empty-                                                                                                    |    |
| -Empty-                                                                                                    |    |
| Change font 3. Đầu trang và chân trang bỏ trống                                                                                                    |    |
| 4. Hoàn tất OK Cancel                                                                                                    |    |

Chỉnh xong ta được màn hình thế này

| Print Preview |                                               |                                                      |                    |                                              |                                            |                         | X |
|---------------|-----------------------------------------------|------------------------------------------------------|--------------------|----------------------------------------------|--------------------------------------------|-------------------------|---|
|               |                                               | 2 1 Page                                             | View 🗸             | Shrink To                                    | Fit 🗸                                      |                         | 0 |
| + +           |                                               |                                                      |                    |                                              |                                            | + +                     |   |
|               | TÊN ĐẠI LÝ CỦA                                | BAN - Đối Số Trúng                                   | J   [ ]            | ÊN ĐẠI LÝ CÚ                                 | A BAN - Đối Số                             | ố Trúng                 |   |
| 11            | Địa chỉ & Số                                  | Điện Thoại<br>H DƯƠNG TRÁ VIN                        |                    | Dia chi &                                    | Số Điện Thoại                              | TRÁ VINH                |   |
|               | 36VL50<br>Trực Tiếp & In KQŞX sở<br>Thứ Sáu - | 12KS50 24TV50<br>m nhát VeSoMyHanh.com<br>11/12/2015 |                    | 36VL50<br>Trực Tiếp & In KOSX<br>Thứ Sải     | 12KS50<br>sóm nhất VeSoMy<br>u - 11/12/201 | 24TV50<br>tanh.com<br>5 |   |
| 1008          | <b>62</b>                                     | 55                                                   | 24 100N            | 62                                           | 55                                         | 24                      |   |
| 400           | 2389                                          | 8196 97<br>6646 71                                   |                    | 2389                                         | 8196                                       | 9706                    |   |
| 1178          | 3838                                          | 9234 04                                              | 80<br>61           | 3838                                         | 9234                                       | 0480                    |   |
|               | 54169                                         | 25847 032                                            | 82                 | 54169                                        | 25847                                      | 03282                   |   |
| STR           | 98698                                         | 14519 660                                            | 40<br>19 STR       | 98698                                        | 14519                                      | 66040                   |   |
|               | 26899                                         | 42527 738<br>77005 053                               | 23                 | 26899<br>97599                               | 42527<br>77005                             | 73823<br>05340          |   |
|               | 80863                                         | 54244 966<br>58169 956                               | 73                 | 80863                                        | 54244<br>58169                             | 96673<br>95607          |   |
| 10TF          | * 86165<br>• 78980                            | 81532 498<br>03918 886                               | 20 10TR<br>00 20TR | 86165                                        | 81532<br>03918                             | 49820<br>88600          |   |
| SOTE<br>DB    | 67010<br>582375 5                             | 77907 149                                            | 37 SOTR            | 67010<br>582375                              | 77907                                      | 14937                   |   |
|               | Nhận KQXS soạn X                              | 5 < M& tinh > gúi 6089                               |                    | Nhận KQXS soạ                                | n XS < Mā tinh > gùi 60                    | 89                      |   |
|               | TÊN ĐẠI LÝ CỦA I<br>Chuyên:Cung cập Siễ       | BAN - Đối Số Trúng<br>Lẻ vé sô                       | ר   נ              | ËN ĐẠI LÝ CỦ<br>Chuyên:Cung cập<br>Địa chi 8 | A BAN - Đối Số<br>SiêLẻ vé số              | ố Trúng                 |   |
| 11            |                                               | 12KS50 24TV50                                        | VH 11              | VINH LONG B                                  | INH DƯƠNG<br>12KS50                        | TRA VINH<br>24TV50      |   |
| 1001          | Thứ Sáu -                                     | 11/12/2015                                           | 24 1001            | Thứ Sái                                      | u - 11/12/201                              | 5<br>21                 |   |
| 2001          | 068                                           | 327 0                                                | 18 200N            | 068                                          | 327                                        | 018                     |   |
| 4001          | 5870<br>3838                                  | 8196 97<br>6646 71<br>9234 04                        | 65 400N            | 3389<br>5870<br>3838                         | 8196<br>6646<br>9234                       | 9706<br>7165<br>0480    |   |
| 1TR           | 7439                                          | 5931 67<br>25847 032                                 | 61 ITR             | 7439                                         | 5931                                       | 6761                    |   |
|               | 89745                                         | 80360 319<br>14519 660                               | 37                 | 89745                                        | 80360                                      | 31937                   |   |
| STR           | 21338                                         | 65002 978<br>42527 738                               | 19 STR<br>23       | 21338                                        | 65002<br>42527                             | 97819<br>73823          |   |
|               | 97599<br>80863                                | 77005 053<br>54244 966                               | 40<br>73           | 97599<br>80863                               | 77005<br>54244                             | 05340<br>96673          |   |
| 1075          | 31148<br>86165                                | 58169 956<br>81532 498                               | 07<br>20           | 31148<br>86165                               | 58169<br>81532                             | 95607<br>49820          |   |
| 20TF          | ■ 78980<br>■ 67010                            | 03918 886<br>77907 149                               | 00 20TR<br>37 SOTR | 78980                                        | 03918                                      | 88600<br>14937          |   |
| ĐB            | 3 582375 5<br>Nhận KDXS soạn X                | 61525 4661<br>s < Maitinh > gui 6089                 | <b>54</b> DB       | 582375<br>Nhận KOXS soa                      | 561525<br>in XS < Mā tinh > gúi 60         | 466154                  |   |
| *             |                                               |                                                      |                    |                                              |                                            |                         |   |
|               |                                               |                                                      |                    |                                              |                                            |                         |   |
|               |                                               | Page 1 of 1                                          |                    | $\Leftrightarrow \Rightarrow $               | >]                                         |                         |   |

Xong rồi , giờ hãy bấm <u>Print</u> và xem kết quả. *Chúc Bạn Thành Công !*